Copyright (c) [2015] Laser Technology, Inc. All Rights Reserved. Unauthorized duplication, in whole or in part, is strictly prohibited.

Page 1

# TruSense S200 S210 Configuration

| un LTI TruSense S2XX Utility                                     | ×            |  |  |  |  |
|------------------------------------------------------------------|--------------|--|--|--|--|
| File Setup About                                                 |              |  |  |  |  |
| BLACER TECHNOLOGY SN: DS001117                                   |              |  |  |  |  |
| Laser On<br>Counte                                               | r            |  |  |  |  |
| O.59M <sup>38</sup> Enable Visible Laser Pointer      Disconnect |              |  |  |  |  |
| Stop Measurement Configure Sensor Ierminal                       | <u>E</u> xit |  |  |  |  |
| DS-100, TruSense S200-1.14-68, OCT 29 2013, 9753355E             |              |  |  |  |  |

| \$DM,F,2.060,F,0,4-486,3358.97*2488<br>\$DM,F,2.062,F,0,4-476,3359.04*0185<br>#DM,F.2.062,F,0,4-476,3359.04*0185                                                                                                    |
|----------------------------------------------------------------------------------------------------|
| <ul> <li>aum, r.2.062, r.0.4-463, 3353, 10°67A5</li> <li>\$DM, F.2.059, F. 0.4-483, 3353, 10°67A5</li> <li>\$DM, F.2.038, F. 0.4-463, 3359, 23°6540</li> <li>\$DM, F.2.033, F. 0.4-464, 3359, 23°6406</li> <li>\$DM, F.2.037, F. 0.4-478, 3359, 48°30 FB</li> <li>\$DM, F.2.037, F. 0.4-478, 3359, 48°30 FB</li> <li>\$DM, F.2.035, F. 0.4-478, 3359, 48°30 FB</li> <li>\$DM, F.1.904, F. 0.4-240, 3359, 61°C66E</li> <li>\$DM, F.1.904, F. 0.4-165, 3359, 63°A0E7</li> <li>\$DM, F.2.003, F. 0.4-478, 3359, 38°00ED</li> <li>\$DM, F.2.003, F. 0.4-453, 3359, 86°0018</li> <li>\$DM, F.2.003, F. 0.4-527, 3350, 93°96CF</li> <li>\$DM, F.1.989, F. 0.4-527, 3360, 18°1438A</li> <li>\$DM, F.1.989, F. 0.4-527, 3360, 18°1438A</li> <li>\$DM, F.1.985, F. 0.4-527, 3360, 18°438A</li> <li>\$DM, F.1.985, F. 0.4-527, 3360, 18°438A</li> <li>\$DM, F.1.987, F. 0.4-526, 3360, 30°D08F</li> <li>\$DM, F.1.987, F. 0.4-526, 3360, 30°D08F</li> <li>\$DM, F.1.988, F. 0.4-532, 3360, 43°FCF9</li> <li>\$DM, F.1.988, F. 0.4-532, 3360, 43°FCF9</li> <li>\$DM, F.1.988, F. 0.4-538, 3360, 56°DA11</li> </ul> |
| Send Command \$st Clear Dumo Parameters                                                                                                    |

٠

### **Graphical Users Interface**

- **Device**: Model
- **SN**: Device serial number
- Red "Laser On": Laser is firing
- **Counter**: Measurement count
- Enable Visible Laser Pointer: Alignment laser
- **Terminal**: Brings up Terminal Mode. User can type in commands and see response as well as scrolling data as the sensor is measuring.
- Enter "Configure Sensor" for setup menus.

### **Terminal Window**

•

- User may enter commands in the lower window. The data scrolls in the main window.
- **Dump Parameters**: Scrolls the settings in the sensor for review.

Copyright (c) [2015] Laser Technology, Inc. All Rights Reserved. Unauthorized duplication, in whole or in part, is strictly prohibited.

Page 2

| Targets Data R                                                            | ate External F                                                                                                    | Port 4 - 20 m/                                                                                                    | ۵Ì                                                                                                    |
|---------------------------------------------------------------------------|----------------------------------------------------------------------------------------------------|----------------------------------------------------------------------------------------------------|----------------------------------------------------------------------------------------------------|
|                                                                           |                                                                                                    |                                                                                                    | •                                                                                                    |
| surement Mode {<br>Standard (750m<br>Extended Range<br>Intelligent Long F | \$MM}<br>or 2460.6 ft)<br>e (1500m or 492<br>Range (2900m o                                                                        | 21.3 ft)<br>or 9514.4 ft)                                                                                                    |                                                                                                    |
| -Rang<br>1<br>1<br>1<br>1<br>1<br>1<br>1<br>1<br>1<br>1                   | pe Units (\$MU)<br>Meters<br>Feet<br>Yards<br>et (\$UO)                                                                            | Autostart {\$M                                                                                                    | 14}                                                                                                    |
| From File                                                                 | A                                                                                                    | pply & Save To                                                                                                    | o File                                                                                                    |
| evice                                                                     | Apply                                                                                                    | & Exit                                                                                                    | Exit                                                                                                    |
|                                                                           | Standard (750m<br>Extended Range<br>Intelligent Long F<br>- Rang<br>1 1<br>10<br>10<br>10<br>10<br>10<br>10<br>10<br>10<br>10<br>1 | Standard (750m or 2460.6 ft)<br>Extended Range (1500m or 492<br>Intelligent Long Range (2900m<br>Range Units (\$MU)<br>Meters<br>Freet<br>Yards<br>I.0 Offset (\$UO) | Standard (750m or 2460.6 ft)<br>Extended Range (1500m or 4921.3 ft)<br>Intelligent Long Range (2900m or 9514.4 ft)<br>Range Units (\$MU)<br>Meters<br>Freet<br>Yards<br>1.0 Offset (\$U0) Autostart (\$M<br>From File<br>Apply & Save To<br>Apply & Save To |

| Targets [                               | Data Rate                                                      | Eutomal Bart 4: 20                                                                                   |                                                                                                    |
|-----------------------------------------|----------------------------------------------------------------|----------------------------------------------------------------------------------------------------|----------------------------------------------------------------------------------------------------|
|                                         |                                                                | External Port 4 · 20                                                                                 | mA                                                                                                    |
| Target Sele<br>First<br>Stronge<br>Last | ction (Displ<br>(\$DM.2<br>est (\$DM,<br>(\$DM,4               | lay Mode)<br>2)<br>3)<br>4)<br>Apply & Save                                                          | To File                                                                                                    |
| Device                                  |                                                                | Apply & Exit                                                                                         | Exit                                                                                                    |
|                                         | Target Sele<br>First<br>Stronge<br>Last<br>From File<br>Device | Target Selection (Disp<br>First (\$DM,<br>C Strongest (\$DM,<br>C Last (\$DM,<br>From File<br>Device | Target Selection (Display Mode)<br>First (\$DM.2)<br>Strongest (\$DM.3)<br>Last (\$DM.4)<br>From File Apply & Save<br>Device Apply & Exit |

٠

#### **Measurements Tab**

- **Measurement Mode**: Selection based on the maximum range.
- **Range Units**: User may select measurement units.
- Offset: Adds or subtracts from overall measurement.
- **Autostart**: Enable Autostart for sensor to automatically begin measuring on power up.
- Load Device from File: Upload file settings from saved file to sensor.
- **Backup Device**: Save current sensor settings to file.
- **Restore Factory Defaults**: Load settings from the factory from non-volatile memory.
- Apply & Save to File: Load menu settings to sensor and save to file.
- Apply & Exit: Save menu settings to sensor and exit
- **Exit**: Simply exit.

### <u>Targets Tab</u>

- **Target Selection**: Target Discrimination Menu. User selects target based on application.
- Advanced target displays are available Serial Communication Protocol section

P/N 0144901 Rev 3 04/01/2015

Copyright (c) [2015] Laser Technology, Inc. All Rights Reserved. Unauthorized duplication, in whole or in part, is strictly prohibited.

Page 3

| Configuration        |                              |                                               |                                        |                   |  |
|----------------------|------------------------------|-----------------------------------------------|----------------------------------------|-------------------|--|
| Measurements         | Targets                      | Data Rate                                     | External Port 4 - 20                   | ) mA              |  |
|                      | Data F<br>Numi<br>1<br>Delaj | tate<br>ber Of Measu<br>(0 = 0<br>y Between M | irements<br>continuous)<br>easurements |                   |  |
| Load Devic           | ce From File                 | une                                           | Apply & Savi                           | e To File         |  |
| Load Devic<br>Backup | ce From File                 |                                               | Apply & Save                           | e To File<br>Exit |  |

| an s | 200 configuration                                                                                                    |              | x    |  |  |  |  |  |
|------|----------------------------------------------------------------------------------------------------|--------------|------|--|--|--|--|--|
| Cor  | Configuration                                                                                                    |              |      |  |  |  |  |  |
| Mea  | Measurements Targets Data Rate External Port 4 - 20 mA                                                                                                    |              |      |  |  |  |  |  |
|      | External Port Configuration (\$TG)<br>Disabled<br>Trigger Input - Active High<br>Trigger Input - Active Low<br>Trip Output - Active Low<br>SDI-12<br>Set Trip Distance (\$RD)<br>1.0 Trip Distance Minimum<br>100.0 Trip Distance Maximum |              |      |  |  |  |  |  |
|      | Load Device From File Apply & Save To File                                                                                                    |              |      |  |  |  |  |  |
| L    | Backup Device                                                                                                    | Apply & Exit | Exit |  |  |  |  |  |
|      | Restore Factory Defaults                                                                                                    |              |      |  |  |  |  |  |

٠

#### Data Rate Tab

- User can select data update rate. In this example, the update rate is set to 1 Hz or 1 measurement per second.
- User would set both windows to "0" for maximum update rate of 14 Hz using these settings.
- Example #1: The user wants an update rate of 5 Hz. They would enter 1 for number of measurements and 0.2 (the inverse of 5) for delay between measurements.
- Example #2: The user wants 1 reading every 10 seconds. They would enter 1 for number of Measurements and 10 for delay between measurements.

### **External Port Tab**

- This menu appears when connected to an S210 and allows the user to select Trigger Modes and Trip Distance.
- **Trigger Input –Active Low** (\$TG,2) The unit will measure continuous if the \$GO command is set to 0 (\$GO,0). The sensor will not respond to the Stop command (\$ST). The user must then enter "\$TG,0" to stop the unit.

Copyright (c) [2015] Laser Technology, Inc. All Rights Reserved. Unauthorized duplication, in whole or in part, is strictly prohibited.

Page 4

| S200 configuration                                |                        |      |  |  |  |  |
|---------------------------------------------------|------------------------|------|--|--|--|--|
| Configuration                                     |                        |      |  |  |  |  |
| Measurements Targets Data Rate                    | External Port 4 - 20 m | 4    |  |  |  |  |
| 4-20mA current loop not supported by this device. |                        |      |  |  |  |  |
|                                                   |                        |      |  |  |  |  |
|                                                   |                        |      |  |  |  |  |
| Load Device From File                             | Apply & Save To        | File |  |  |  |  |
| Backup Device                                     | Apply & Exit           | Exit |  |  |  |  |
| Restore Factory Defaults                          |                        |      |  |  |  |  |

### **External Port Tab**

• This menu appears when connected to an S200 or S210 as these do not support 4-20.

٠

٠

Copyright (c) [2015] Laser Technology, Inc. All Rights Reserved. Unauthorized duplication, in whole or in part, is strictly prohibited.

Page 5

#### S200 / S210 I/O Trigger Cable with Optional PC Connect (1 of 2)

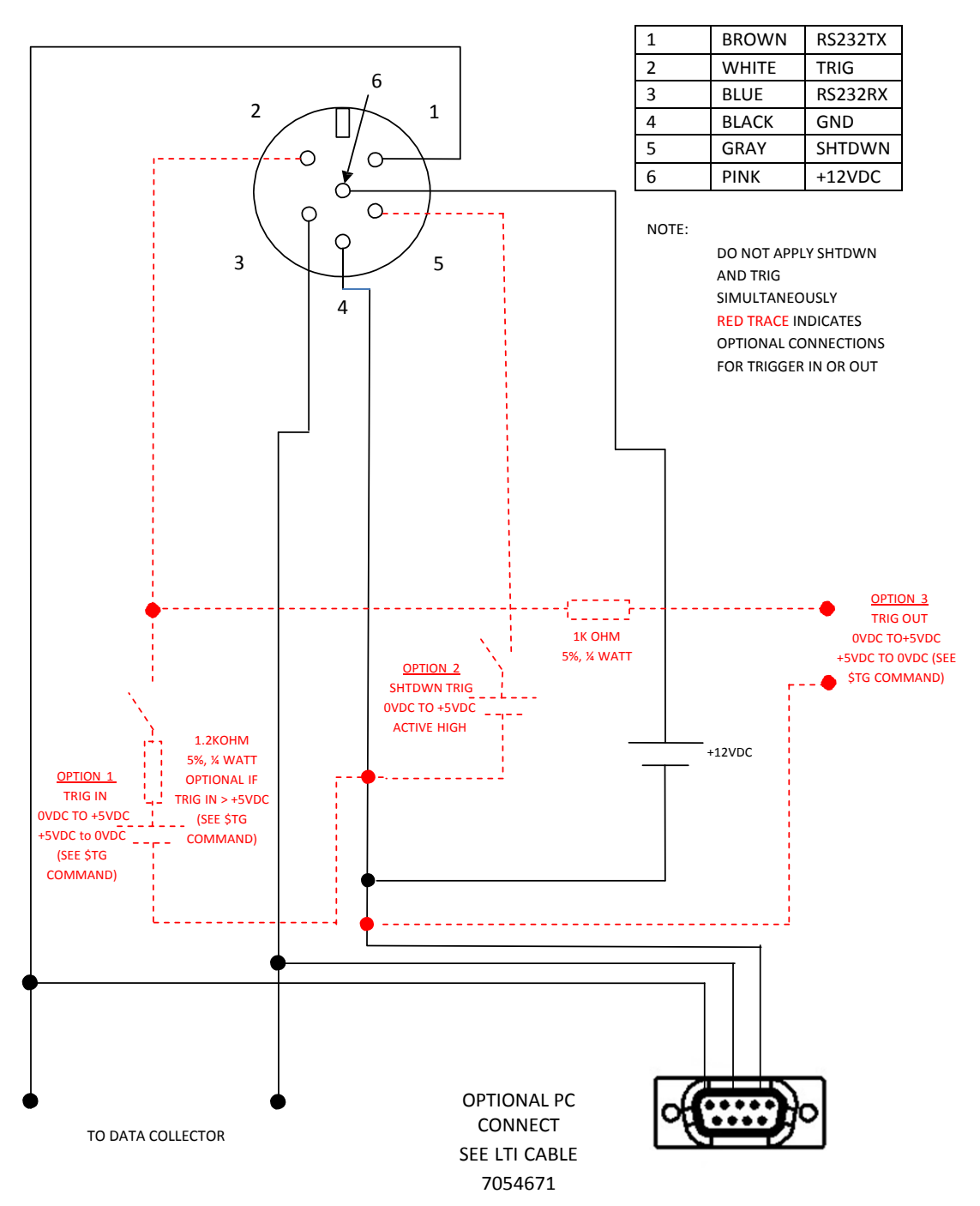

TURCK CABLE CONNECTOR MALE VIEW (FROM CABLE)

Required for initial sensor configuration only.

•

Copyright (c) [2015] Laser Technology, Inc. All Rights Reserved. Unauthorized duplication, in whole or in part, is strictly prohibited.

Page 6

### S200 / S210 I/O Trigger Ruggedized Enclosure Terminal Block with Optional PC Connect (2 of 2)

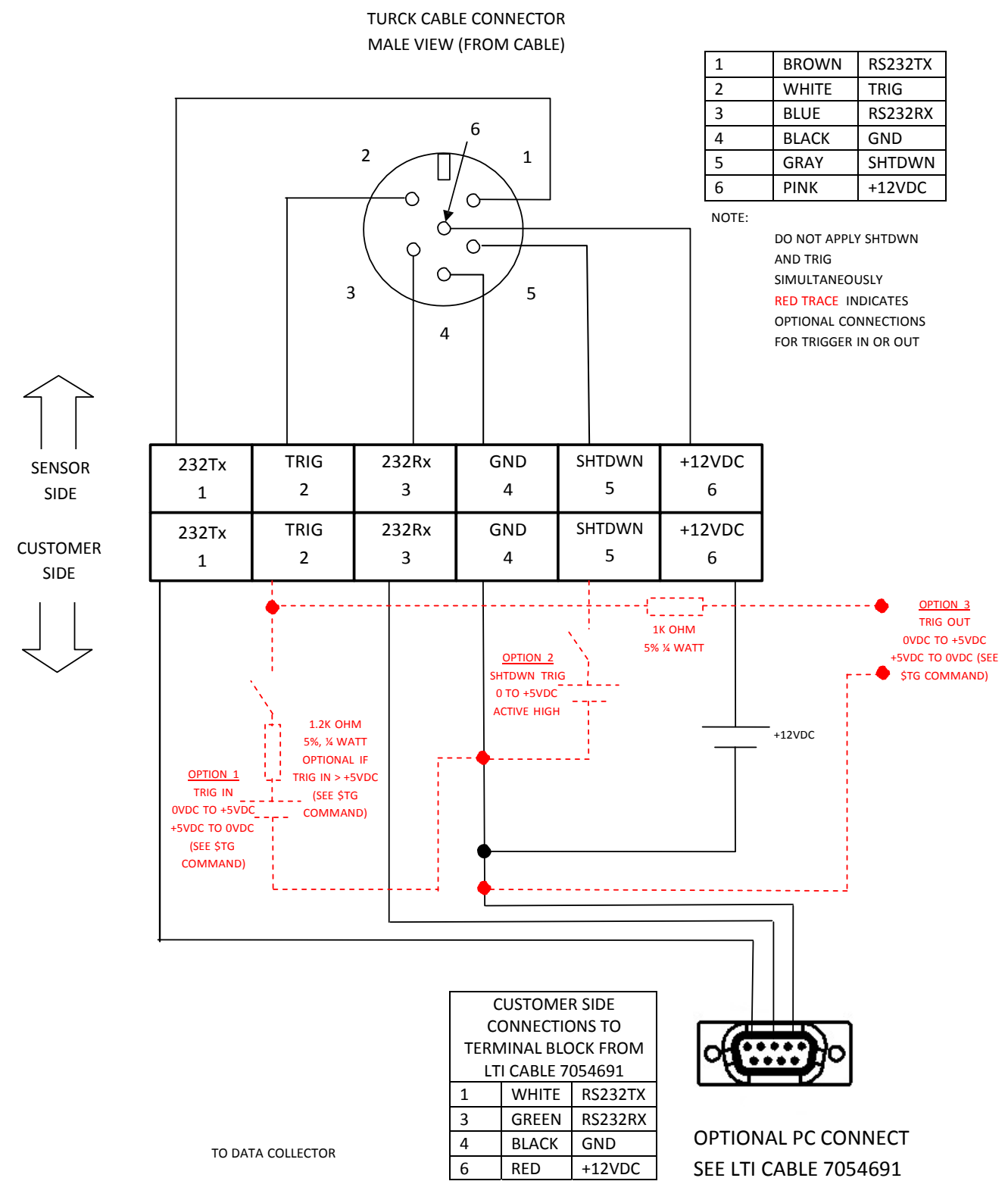

Required for initial sensor configuration only.

٠

Copyright (c) [2015] Laser Technology, Inc. All Rights Reserved. Unauthorized duplication, in whole or in part, is strictly prohibited.

Page 7

### S200 / S210 SDI-12 Ruggedized Enclosure Terminal Block with Optional PC Connect (1 of 2)

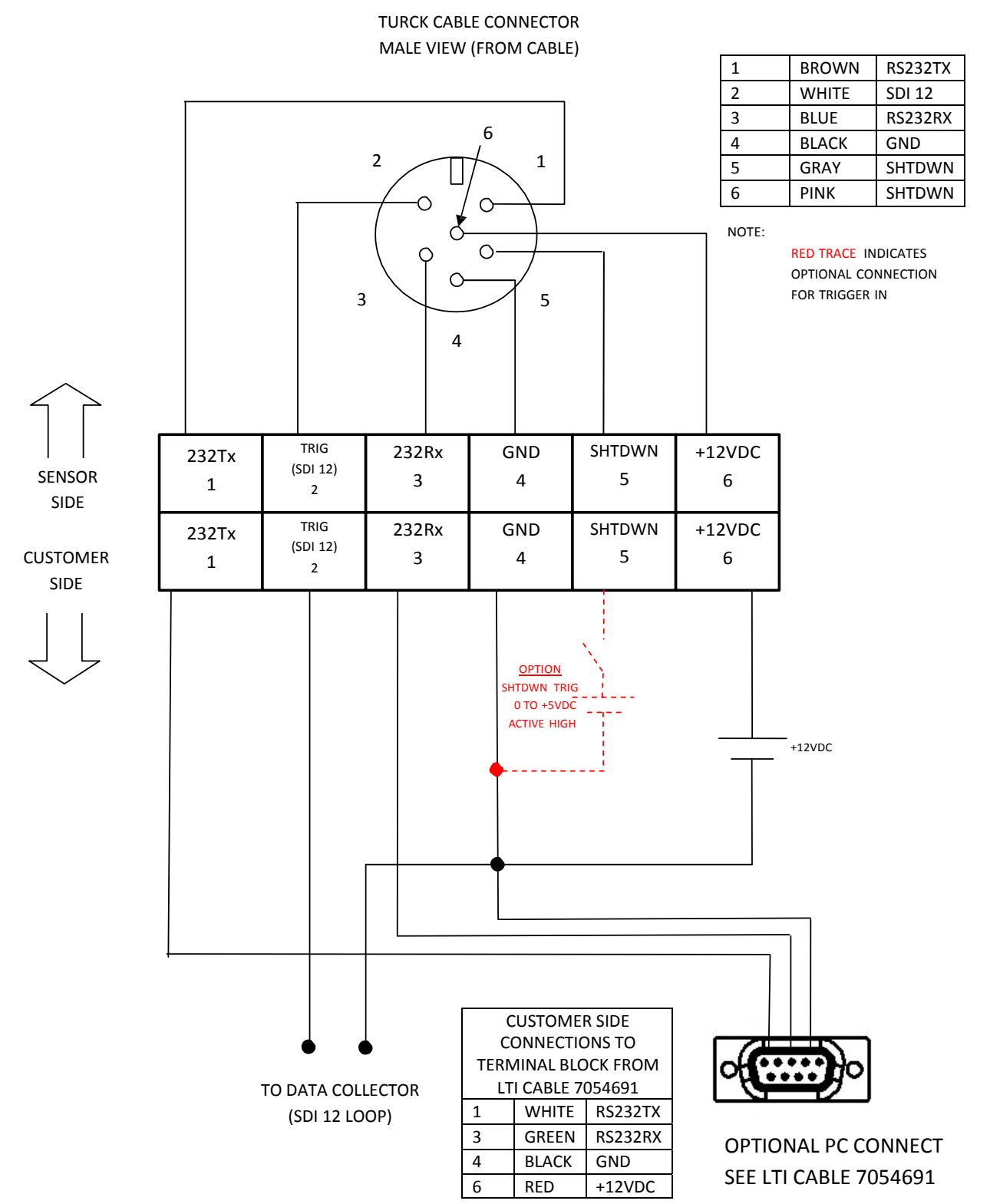

Required for initial sensor configuration only.

٠

•

Copyright (c) [2015] Laser Technology, Inc. All Rights Reserved. Unauthorized duplication, in whole or in part, is strictly prohibited.

Page 8

### S200 / S210 SDI-12 Cable with Optional PC Connect Wiring Diagram (2 of 2)

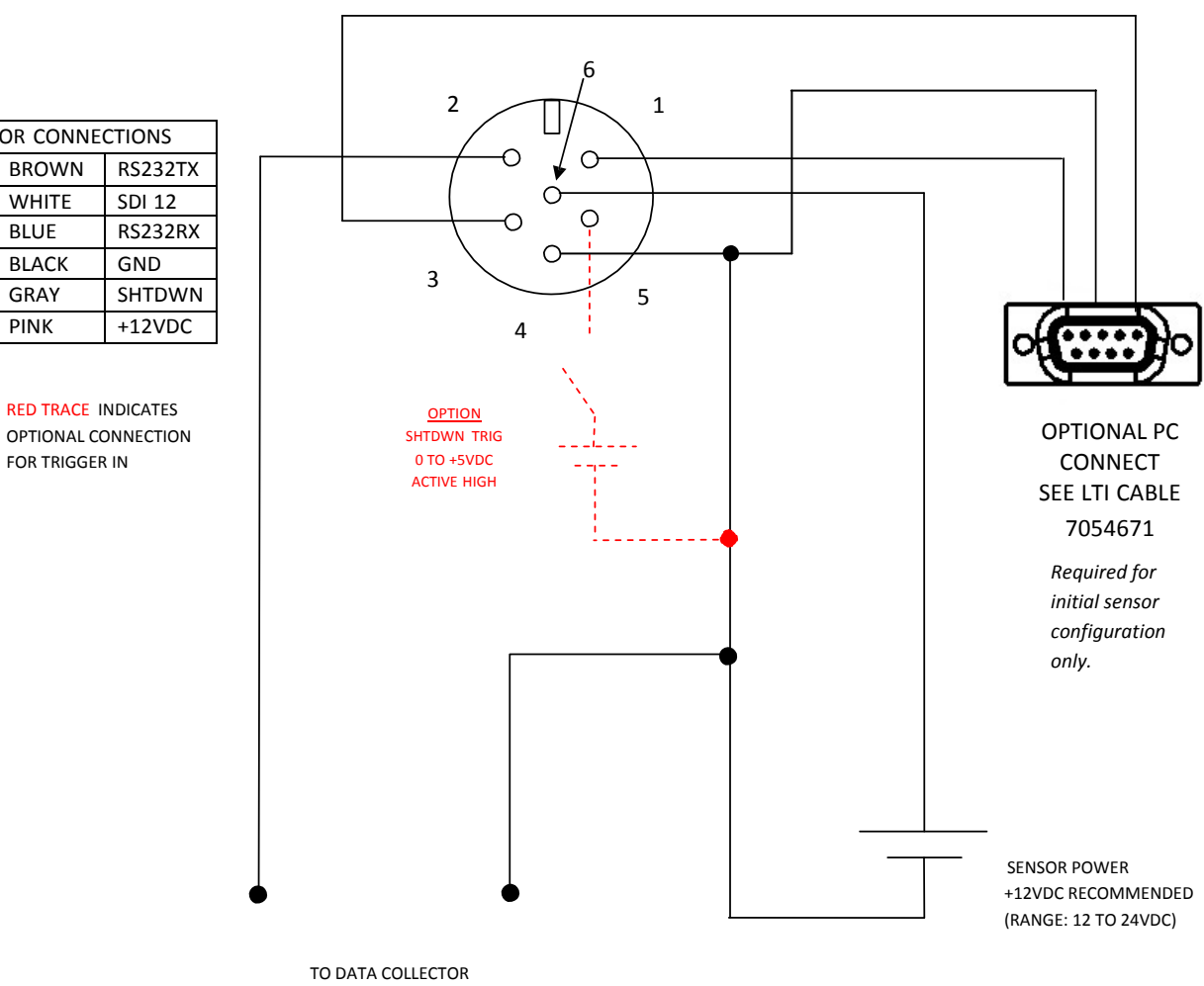

TURCK CABLE CONNECTOR MALE VIEW (FROM CABLE)

NOTE:

1

2

3

4

5

6

SENSOR CONNECTIONS

SDI 12

GND

RED TRACE INDICATES

FOR TRIGGER IN

BROWN

WHITE

BLUE

BLACK

GRAY

PINK

(SDI-12 LOOP)

٠

.